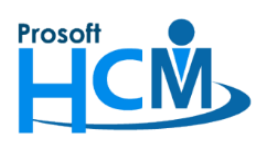

# FAQ - การกำหนด Service Auto Process Time

การประมวลผลเวลาการทำงานของพนักงานก่อนหน้านี้ จะสามารถทำได้โดยให้ User ที่มีสิทธิ์ในการประมวลผลเวลา การทำงานเป็นผู้ประมวลผลเท่านั้น ข้อมูลจึงจะแสดงสรุปเวลาการทำงานของพนักงาน เพื่อให้พนักงานตรวจสอบ จึงได้พัฒนา Service Auto Process Time เพื่อลดระยะเวลาการทำงานของเจ้าหน้าที่ฝ่ายบุคคลหรือผู้ที่รับผิดชอบดูแลระบบ Time Attendance ซึ่ง Service ดังกล่าว <u>สามารถใช้ได้ตั้งแต่ Version 8.1.060 เป็นต้นไป</u>

การใช้งาน Service Auto Process Time นี้จะใช้ควบคู่กับ HRMI Service (เดิมคือ HRMI Auto Import Time Service ที่ปรับให้มี Auto Process Time เพิ่มเข้าไปด้วย) โดยจะต้องตั้งค่าการใช้งาน 2 หน้าจอ คือ

- 1. <u>Service Setting ใน Prosoft HRMI</u>
- 2. <u>HRMI Service</u>

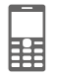

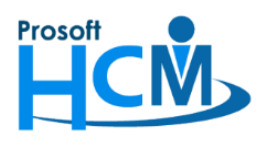

- Service Setting ใน Prosoft HRMI ขั้นตอนการดำเนินการ ดังนี้
  - 1.1. เมนู "Tool" > "Service Setting" เพื่อใช้สำหรับตั้งค่า "Service Auto Import Time" และ "Service Auto Process Time" และซ่อนเมนูกำหนดการตั้งค่าเครื่องสแกนนิ้วในหน้าจอบันทึกข้อกำหนดองค์กรเอาไว้ (ย้ายการ ตั้งค่า Auto Import Time มารวมกันที่เดียว)

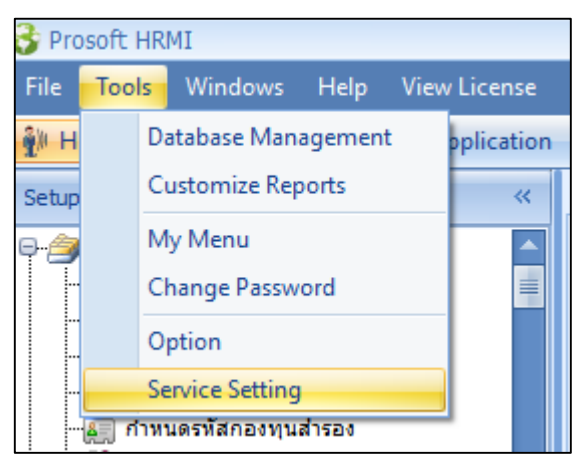

 ระบบจะเข้าถึงหน้าจอสำหรับการกำหนดค่า Service Setting โดยจะมี "Auto Import Time" และ "Auto Process Time" ดังภาพ โดยให้เลือก "Auto Process Time"

| 😵 Service Setting |                                                                                                    | x |
|-------------------|----------------------------------------------------------------------------------------------------|---|
| Auto Import Time  | Auto Process Time                                                                                                    |   |
|                   | <ul> <li>โช้งานการตั้งค่าระบบ Auto Process Time</li> <li>กำหนดเวลา Auto Process Time</li> <li>ข้าระมวลผลทุก</li> <li>4 ↓</li> <li>ชั่วโมง</li> <li>ประมวลผลเวลา</li> <li>00:00</li> <li>ของทุกวัน</li> </ul> |   |
|                   | ศำหนดช่วงวันที่ ที่ทำการประมวลผล                                                                                                    |   |
|                   | ประมวลผลดั้งแต่วันที่ (ถึงวันที่ปัจจุบัน)<br>หมายเหตุ<br>ระชะเวลาที่ Service ใช้ประมวลผลเวลาอาจจะมากหรือน้อย ขึ้นอยู่กับ จำนวนหนักงาน และจำนวนวัน<br>เร็บของประมวลผลเวลา                                     |   |
|                   |                                                                                                    |   |
|                   |                                                                                                    |   |
|                   | Save Cancel                                                                                                    |   |

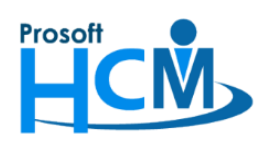

การกำหนดค่าจะต้องเลือก 🗹 โซ่งานการตั้งค่าระบบ Auto Process Time เพื่อตั้งค่าการใช้งาน Auto Process Time

| กำหนดเวลา Auto Process Time       |       |           |
|-----------------------------------|-------|-----------|
| โดยเลือก Option ช่วงเวลาได้ดังนี้ |       |           |
| 📵 ประมวลผลทุก                     | 4 ‡   | ชั่วโมง   |
| หรือ 💿 ประมวลผลเวลา               | 23:00 | ของทุกวัน |

## กำหนดช่วงวันที่ ที่ทำการประมวลผล

ประนวลผลวันที่ปัจจุบัน ประมวลผลเวลาอัตโนมัติเฉพาะวันที่ปัจจุบันเท่านั้น (หากมีการขอเอกสารลา, OT, แก้ไข ปรับปรุงเวลา หรืออื่น ๆ ย้อนหลัง โดยต้องมีการประมวลผลเวลาก่อนจึงจะคำนวณเวลาการทำงานให้ ต้องประมวลผลเวลาการ ทำงานเองที่ "Time Attendance" > "ประมวลเวลาการทำงาน" ตาม Process ปกติ

หรือ **โระมวลผลตามงวดการจ่าย (วันที่เริ่มต้นงวด อัง วันที่ปัจจุบัน**) ประมวลผลเวลาอัตโนมัติตามวันที่เริ่มต้นงวดการจ่ายของ พนักงานแต่ละคน จนถึงวันที่ปัจจุบัน (หากมีการขอเอกสารลา, OT, แก้ไขปรับปรุงเวลา หรืออื่น ๆ ย้อนหลังระบบจะ ประมวลผลเวลาการทำงานย้อนหลังให้อัตโนมัติ)

หรือ 💿 ประมวลผลตั้งแต่วันที่

01/04/2564

🔟 (ถึงวันที่ปัจจุบัน) ประมวลผลตั้งแต่วันที่กำหนด จนถึงวันที่ปัจจุบัน

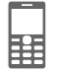

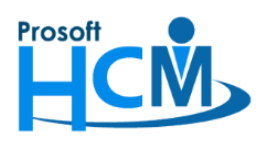

2. HRMI Service

การดำเนินการดังนี้

2.1. ไปที่ Service ที่ Taskbar ฝั่งขวามือของหน้าจอ โดยคลิกขวาที่ จิ๊ แล้วเลือก "Setting"

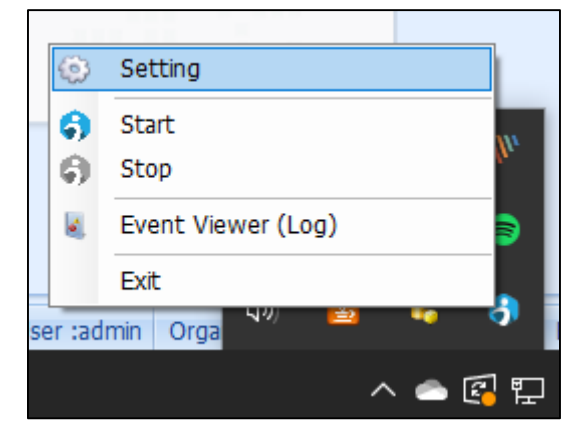

### 2.2. กำหนดค่า Auto Process Time

|   | Service Name      | Server Name | Login ID | Login Password | Database Name | DB Conection | Log Error Path File       | Status |
|---|-------------------|-------------|----------|----------------|---------------|--------------|---------------------------|--------|
|   | Auto Import Time  | .\sql2008   | sa       | *              | 059.0Demo     | Successful   | C:\Users\HRMI-DEV\Desktop | Unused |
| • | Auto Process Time | .\sql2008   | sa       | *              | 059.0Demo     | Successful   | C:\Users\HRMI-DEV\Desktop | Unused |
|   |                   |             |          |                |               |              |                           |        |
|   |                   |             |          |                |               |              |                           |        |
|   |                   |             |          |                |               |              |                           |        |
|   |                   |             |          |                |               |              |                           |        |
|   |                   |             |          |                |               |              |                           |        |
|   |                   |             |          |                |               |              |                           |        |
|   |                   |             |          |                |               |              |                           |        |
| _ |                   |             |          |                |               |              |                           |        |
| _ |                   |             |          |                |               |              |                           |        |
| _ |                   |             |          |                |               |              |                           |        |
|   |                   |             |          |                |               |              |                           |        |
|   |                   |             |          |                |               |              |                           |        |
|   |                   |             |          |                |               |              |                           |        |

Service Name : เลือก Service ที่ต้องการ โดยในที่นี้ให้เลือก "Auto Process Time"

| Server Name    | : ระบุชื่อ Server ที่เก็บฐานข้อมูล    |
|----------------|---------------------------------------|
| Login ID       | : ระบุ Login ID สำหรับเข้า SQL Server |
| Login Password | : ระบุ Password สำหรับเข้า SQL Server |
| Database Name  | : ระบุชื่อฐานข้อมูลระบบ HRMI          |
| DB Connection  | : แสดงสถานะ การเชื่อมต่อฐานข้อมูล     |
|                | Successful เชื่อมต่อสำเร็จ            |

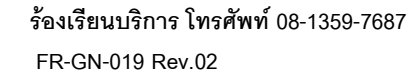

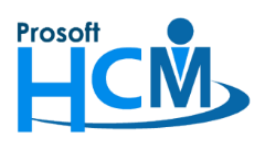

#### 287 หมู่ที่ 5 ตำบลสันทรายน้อย อำเภอสันทราย จังหวัดเชียงใหม่ 50210

โทรศัพท์: 0-2402-6560 ,081-359-7687 Email: <u>support@prosofthcm.com</u> Website: <u>www.prosofthcm.com</u>

|                     | Failed                | เชื่อมต่อไม่สำเร็จ (ให้ตรวจสอบชื่อการกรอกข้อมูลให้ถูกต้อง) |  |
|---------------------|-----------------------|------------------------------------------------------------|--|
| Log Error Path File | : เลือก Path สำร      | หรับเก็บ Log การทำงานของ Service                           |  |
| Status              | : แสดงสถานะ การใช้งาน |                                                            |  |
|                     | Use                   | ใช้งาน                                                     |  |
|                     | Unused                | ยังไม่ถูกใช้งาน                                            |  |

หมายเหตุ : "Status" สำหรับแสดงสถานะ การใช้งาน Service เมื่อกำหนด Service Setting จาก HRMI

- 2.3. เมื่อกำหนด HRMI Service Setting เรียบร้อยแล้วให้ Start Service โดยการ Start Service ทำได้ 2 วิธีคือ
- 2.3.1. การคลิกขวาที่ Icon 🛃 > "Start"

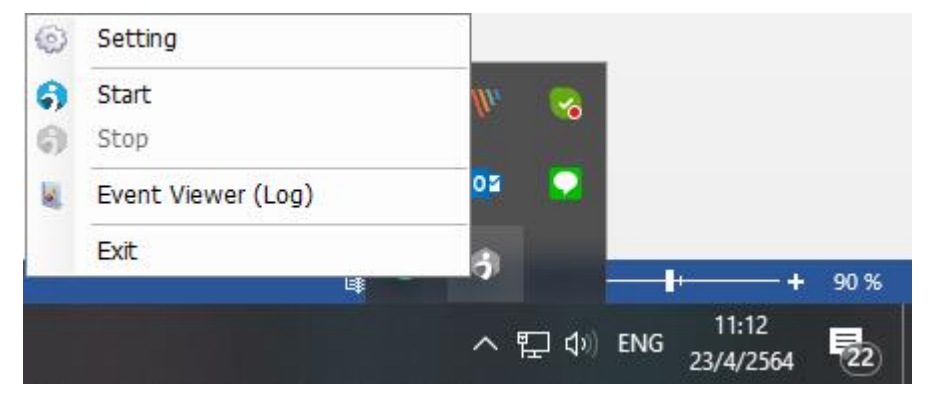

2.3.2. ดับเบิ้ลคลิก Icon 🗊 เพื่อเปิด HRMI Service Management และกด 💽 Start เพื่อเปิดการทำงาน Service

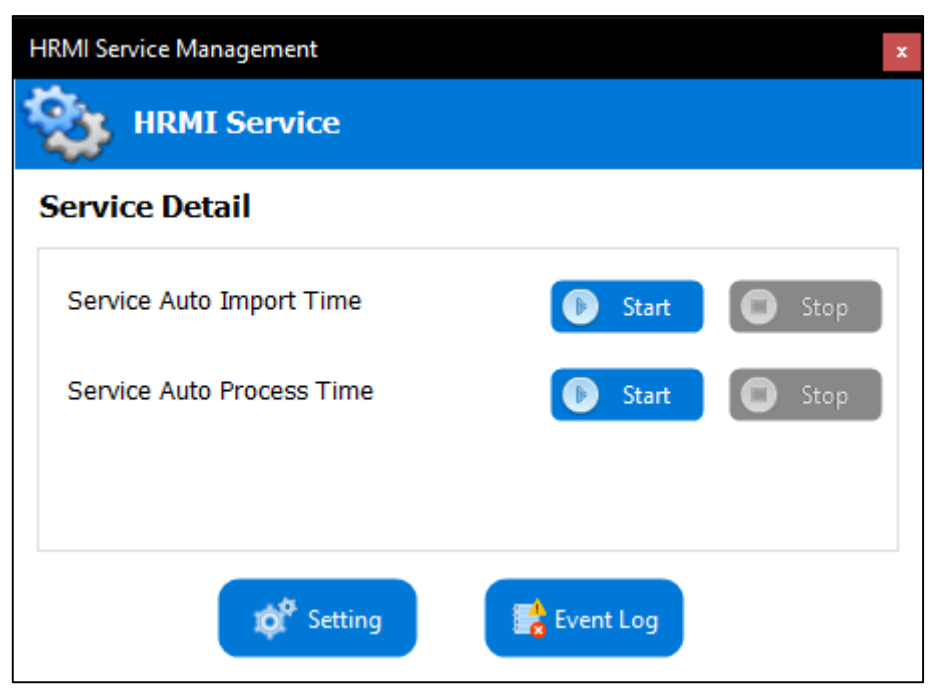

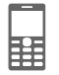

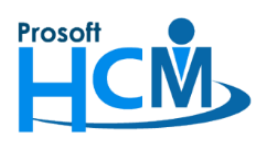

#### หมายเหตุ

- เมื่อกดปุ่ม Start ระบบจะทำการประมวลผลเวลา ให้อัตโนมัติตามเงื่อนไขเวลา และเงื่อนไขช่วงวันที่ที่กำหนด
- เมื่อมีการทำงานของ Auto Process Time จะ สร้าง Log File (Result Process Time) ไปยัง Path file ที่กำหนด
  - หลังจากประมวลผลเวลาเสร็จสิ้น เพื่อสรุปข้อมูลว่าการประมวลผลสำเร็จและไม่สำเร็จอย่างไรบ้าง ดังรูป

| Result Process Time - Notepad                                                                                                    | × |   |  |  |  |
|----------------------------------------------------------------------------------------------------|---|---|--|--|--|
| File Edit Format View Help                                                                                                    |   |   |  |  |  |
| ******Create Date : 18/03/2019 13:43:49******<br>ประมวลผลสำเร็จ 23 รายการ<br>Emp-01 นางสาว ศศิวิมล ทดสอบ<br>Emp-02 นาย ตถุณนิธิ ทดสอบ<br>Emp-03 นางสาว ชาลิสสา ทดสอบ<br>Emp-04 นางสาว เจนนินทร์ ทดสอบ |   |   |  |  |  |
| Emp-06 นาย โลกันต์ ทดสอบ                                                                                                    |   |   |  |  |  |
| ประมวลผลไม่สำเร็จ 1 รายการ (พนักงานไม่กำหนดตารางการทำงาน)<br>Emp-00 นาย อคิราห์ ทดสอบ                                                                                                    |   | ~ |  |  |  |
| <                                                                                                    | > | : |  |  |  |

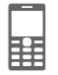